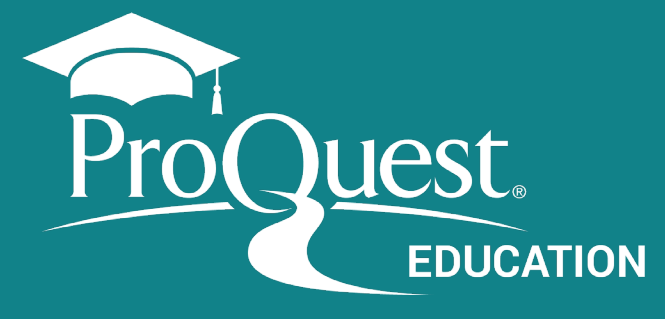

البحث المتقدم من بروكويست في أربع خطوات

انقرعلى البحث المتقدم

1

2

عن طريق القائمة الرئيسية في منصبة بروكويست، تذكر أن تستخدم المصطلحات الإنجليزية في البحث

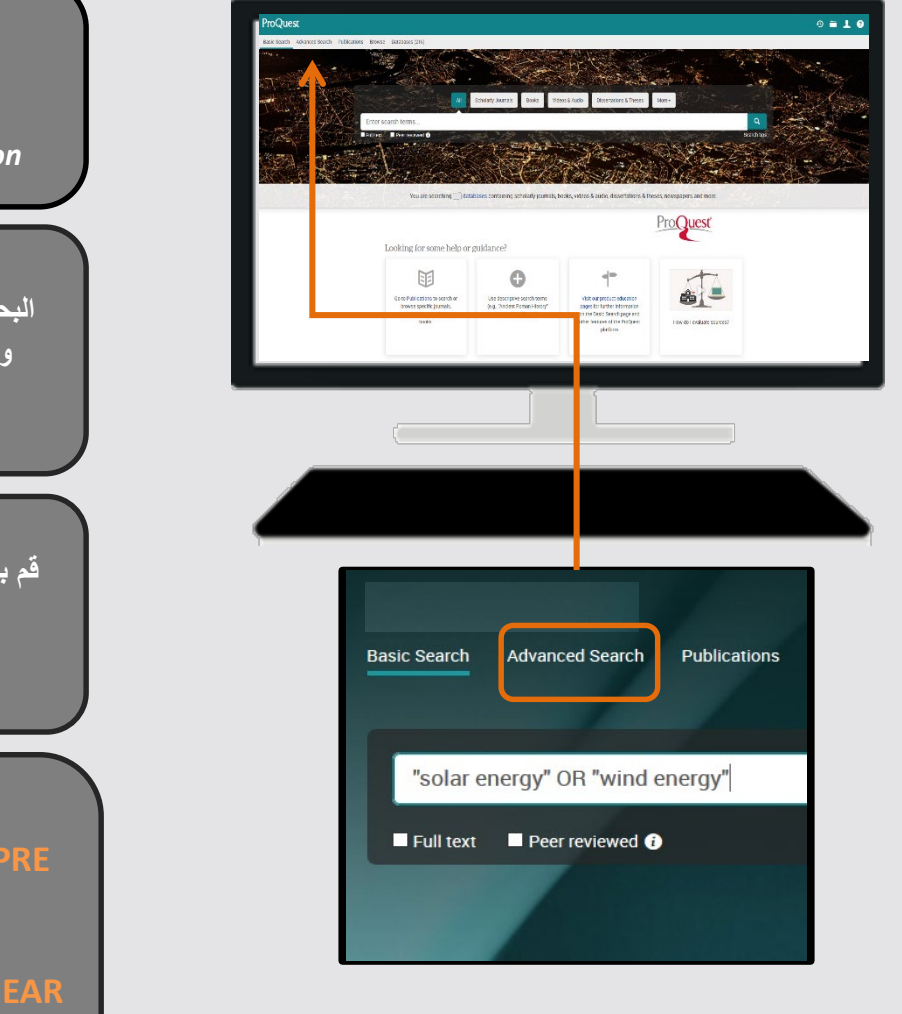

توسيع نطاق البحث أوالبحث عن المرادفات باستخدام العامل OR vehicle OR automobile cloning OR genetics OR reproduction

البحث عن المصطلحات المركبة والعبارات المحددة وضع المصطلحات ضمن علامة تنصيص "" "Public health" - "social media"

قم بتضمين بدائل الكلمات باستخدام رمز الإقتطاع \*

يبحث عن Leader\* leader, leaders, leadership

## إستخدم عوامل التقريب

PRE: يقوم بالبحث عن مصطلحات البحث بعدد x الكلمات التي بينها وبنفس الترتيب المدخلة فيها بالبحث fiber PRE/2 glass يقوم بالبحث عن مصطلحات البحث بعدد x الكلمات التي بينها بغض النظر عن ترتيب الكلمات في نتائج البحث television NEAR/n violence

حدد أماكن البحث / تضييق نطاق البحث

A أدخل مصطلح البحث في خانة البحث

| Advanced Se                             | earch Command Line Thesaurus Field codes Search tips |                                  |
|-----------------------------------------|------------------------------------------------------|----------------------------------|
| anxiety or depression                   |                                                      | in Anywhere                      |
| AND V                                   | mobile NEAR/2 phone OR cellphone                     | Anywhere                         |
|                                         |                                                      | Anywhere                         |
| AND V                                   | teen* OR adolecent OR juvenile                       | Anywhere except full text - NOFT |
| O Add a row ○ Remove a row              |                                                      | Abstract – AB                    |
|                                         |                                                      | All subjects & indexing — SU     |
|                                         |                                                      | Subject heading – MAINSUBJECT    |
|                                         |                                                      | Company/organization – ORG       |
| حقول خاصة لتختار وتحدد أماكن البحث مثل: |                                                      | Identifier (keyword) – IF        |

| الموضوع، الملخص، المؤلف، عنوان المستند، إلخ<br>كما يتوفر في صفحة البحث المتقدم خيارات متقدمة أخرى<br>كفلترة النتائج ذات النص الكامل، تاريخ المطبوعة، المصدر،<br>نوع المستند وغيرهم | Location – LOC<br>Author – AU<br>Document text – FT<br>Document title – TI<br>Material – ML                                                             |  |  |  |
|----------------------------------------------------------------------------------------------------|----------------------------------------------------------------------------------------------------|--|--|--|
|                                                                                                    | B إستخدم خيارات الحقول من القائمة المنسدلة                                                                                                    |  |  |  |
| Advanced Search Command Line Thesaurus Field codes Search tips                                                                                                    |                                                                                                    |  |  |  |
| in Subject heading – MAINSUBJECT  Look up Subjects                                                                                                    |                                                                                                    |  |  |  |
| L                                                                                                    |                                                                                                    |  |  |  |
| نصيحة!                                                                                                    | Look up Subjects<br>A thesaurus is available for this product, providing structured, hierarchical indexing terms:<br>use the Thesaurus.<br>Enter a name |  |  |  |
| نحن ننصح باستخدام <b>ر ابط بحث فهر س</b>                                                                                                    | Contains      Begins with                                                                                                    |  |  |  |
| بر و كو يست عند اختيار البحث عن:<br>المؤلف، الموضوع، عنوان المطبوعة،<br>الشرعة المرتب قير فيده                                                                                     | All 0-9 A-C D-F G-I J-L M-O P-R S-U V-Z<br>Combine terms with:  OR O AND Add to search                                                                  |  |  |  |
| الشكركة (الموسينة وحيرهم                                                                                                    | Subjects Count*                                                                                                    |  |  |  |
|                                                                                                    | 🗆 014 otw pta 1                                                                                                    |  |  |  |
|                                                                                                    | O1-6851 office system                                                                                                    |  |  |  |
| الحقول والخيارات المتوفرة لفلترة النتائج:                                                                                                    | 🔲 01-6871 imf set 1                                                                                                    |  |  |  |
| تختلف باختلاف قاعدة البيانات المتوفرة.                                                                                                    | 054372-1-1a 1                                                                                                    |  |  |  |
| ترتيب الأوامر في حالة التنفيذ: من اليسار لليمين<br>PRE> NEAR> AND> OR> NOT                                                                                                    | The counts displayed could differ from the actual results: duplicated results and punctuation variances are ignored when the search is run.             |  |  |  |
|                                                                                                    | Close Add to search                                                                                                    |  |  |  |

الإنتقال إلى مستوى متقدم : البحث باستخدام المكنز

المكنز : قائمة أبجدية بكل الواصفات (المواضيع) الخاصة بقاعدة البيانات

A إختر المكنز المناسب

3

حدد أماكن البحث

| Advanced Search Command Line Thesaurus Field codes Search tips                                                                                                    |                                                                                                    |
|----------------------------------------------------------------------------------------------------|----------------------------------------------------------------------------------------------------|
|                                                                                                    |                                                                                                    |
|                                                                                                    | in Anywhere 🔻                                                                                                    |
| <ul> <li>Chesaurus List</li> <li>The following thesauri are available for your currently selected database(s). Note that many thesauri are database-specific, and may limit your search results to documents from those databases.</li> <li>Aquatic Sciences &amp; Fisheries Abstracts (ASFA) Thesaurus</li> <li>ASSIA: Applied Social Sciences Index and Abstracts Thesaurus</li> <li>Australian Education Index Thesaurus</li> <li>ComDisDome Thesaurus</li> <li>EconLit Thesaurus</li> <li>EIS Controlled terms</li> <li>EIRIC Thesaurus</li> <li>GeoRef Thesaurus</li> <li>GeoRef Thesaurus</li> <li>Linguistics and Language Behavior Abstracts Thesaurus</li> <li>MeSH 2020 Thesaurus</li> <li>Politics and Policy Thesaurus</li> <li>Pollution Thesaurus</li> <li>Pollution Thesaurus</li> <li>ProQuest Thesaurus</li> <li>PrsyciNFO 2019 Thesaurus</li> <li>PrsyciNFO 2019 Thesaurus</li> <li>PrsyciNFO 2019 Thesaurus</li> </ul>                                                                                                    | ProQuest Thesaurus         Search terms:       SUSTAINABILITY            • Contains word(s)          • Begins with          Browse terms:          • Orget A B C D E F G + 1 • K + M N D P Q R S T U V W X Y Z          Click a term in the list below to see available narrower, broader, and related terms. Learn more         Subject terms found:          • notes          Full-screen Snip          • notes          Sustainability reporting          • Sustainability          Sustainability (Business strategy)          Sustainability (Environment)          Sustainability reporting          • Sustainability reporting         Sustainability reporting          • Sustainability reporting |
| <ul> <li>Sociological Thesaurus</li> <li>Taxonomic Terms (Latin Names of Organisms Vocabulary)</li> <li>Technology Thesaurus</li> <li>Water Resources Abstracts Thesaurus</li> </ul>                                                                                                    | مطلح من المكنز وأضفه لبحثك                                                                                                    |
| Basic Search Advanced Search Publications Browse Databases (203)                                                                                                    |                                                                                                    |
| Advanced Search Command Line Thesaurus Field codes Search tips                                                                                                    |                                                                                                    |
| MAINSUBJECT.EXACT("Sustainability management") AND AND Add a row                                                                                                    | in Anywhere <b>v</b>                                                                                                    |
|                                                                                                    | 4 التعامل مع النتائج والمستندات                                                                                                    |
| ab(depression OR anxiety) AND (mobile NEAR/2 phone OR cellphone) AND (teen* OR adolescent                                                                                                    | : OR juvenile)                                                                                                    |
| 793 results                                                                                                    | Modify search Recent searches Save search/alert                                                                                                    |
| Apprint mitters       Clear an inters         Scholarly Journals       Image: Scholarly Journals         Image: Scholarly Journals       Image: Scholarly Journals         Image: Scholarly Journals       Image: Scholarly Journals         Image: Scholarly Journals       Image: Scholarly Journal of Environmental Research and Public         Image: Scholarly Journal of Environmental Research and Public       Image: Scholarly Journal of Environmental Research and Public         Image: Scholarly Journal of Environmental Research and Public       Image: Scholarly Journal of Environmental Research and Public         Image: Scholarly Journal of Environmental Research and Public       Image: Scholarly Journal of Environmental Research and Public         Image: Scholarly Journal of Environmental Research and Public       Image: Scholarly Journal of Environmental Research and Public         Image: Scholarly Journal of Environmental Research and Public       Image: Scholarly Journal of Environmental Research and Public         Image: Scholarly Journal of Environmental Research and Public       Image: Scholarly Journal of Environmental Research and Public         Image: Scholarly Journal of Environmental Research and Public       Image: Scholarly Journal of Environmental Research and Public         Image: Scholarly Journal of Environmental Research and Public       Image: Scholarly Journal of Environmental Research and Public         Image: Scholarly Journal of Environmental Research       Image: Scholarly Journal of Environmental Research | le Phone Addiction and Depression Among Korean Adolescents<br>ok; So-Youn, Park.<br>c Health; Basel Vol. 16, Iss. 19, (2019).<br>ile phone<br>ng, social media<br>ften and were more                                                                                                    |

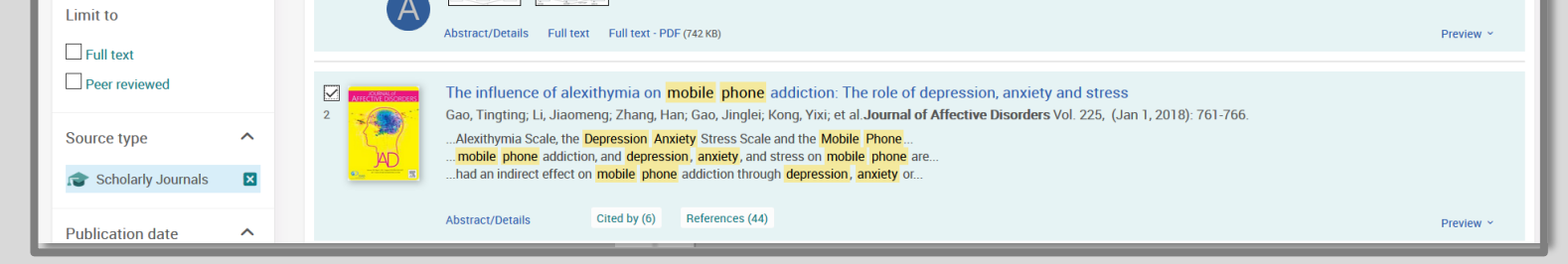

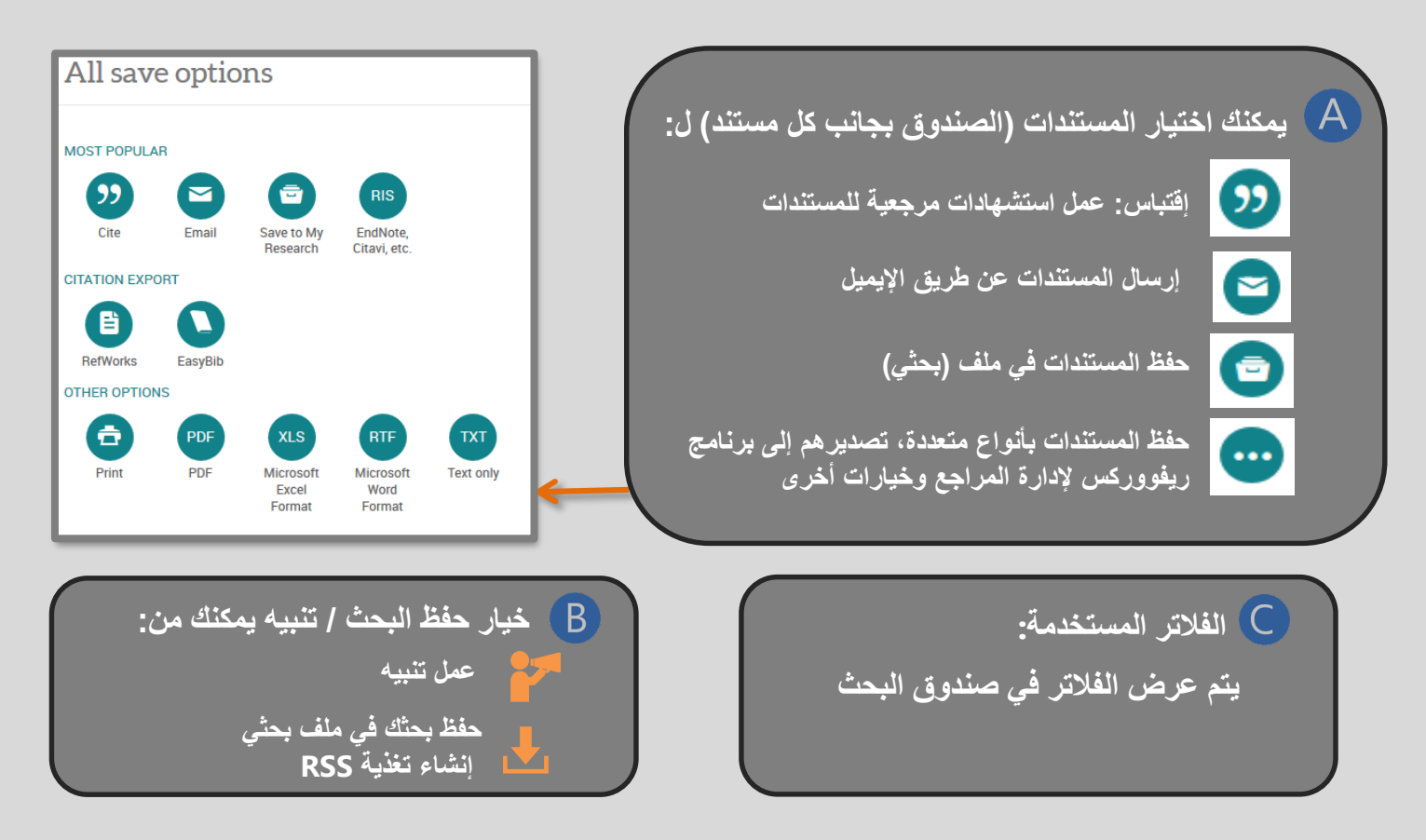

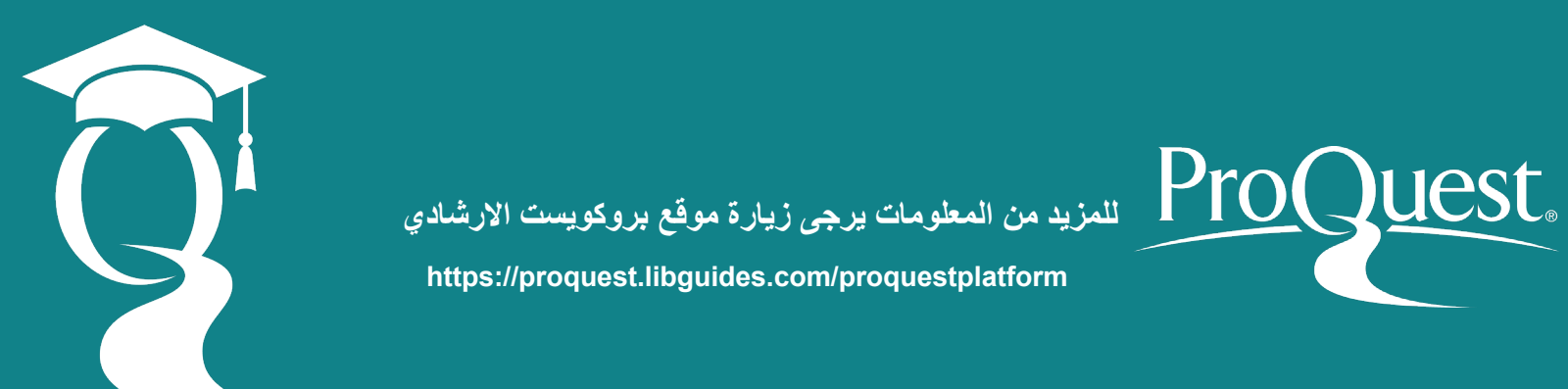